# EHR Usability Test Report of Moyae Version 1

Report based on NISTIR 7742 Date of tests conducted 11/11/22 - 12/18/22

Moyae, Version 1

Date of Report: 12/19/2022 Report Last Updated: 1/16/2023 Report Prepared By: Douglas Phung Reporter contact: doug@moyae.com Testing Locations: Austin, TX & virtual video screen share

## Table Of Contents

| 1  | Summary                              | 3  |
|----|--------------------------------------|----|
| 2  | Introduction                         | 4  |
| 3  | Participants                         | 6  |
| 4  | Study                                | 7  |
| 5  | Tasks                                | 8  |
| 6  | Procedures and Test Environment      | 13 |
| 7  | Usability Metrics                    | 14 |
| 8  | Definitions of Success and Failures  | 14 |
| 9  | Results                              | 15 |
| 11 | Appendix 1 - User Scripts            | 19 |
| 12 | Appendix 2 - Task Ids & Descriptions | 20 |
| 13 | Appendix 3 - Distributed Scenarios   | 22 |
| 14 | Appendix 4 - Usability Test Results  | 24 |

#### SUMMARY

This study of Moyae version1, an ambulatory medical record software, was conducted between November 11th, 2022 and December 18th, 2022. A majority of the tests were done over video-share and screen sharing, while some were conducted live face to face within conference rooms in Austin, Texas.

The study was designed around NISTIR 7741 to standardize each step and test method and gain insight on user interactions within an EHR for ophthalmology. The purpose of the test was to validate the usability of the current design and user interface as well as provide evidence of usability of the EHR Under Test (EHRUT).

A sample of 10 adults working in the medical field whose jobs typically included medical data entry and matched the target demographic were chosen to replicate tasks typically found in an ophthalmic clinical setting.

A complete list of the tasks assigned can be found in Appendix 2.

The 45 tasks were designed to test combinations between changing and recording medication orders, triggering drug-drug interactions, the user interface between changing patient demographics, confirming and recording allergy intolerances and medications, and various clinical decision support pertaining to certification criterion 170.315(a)(3),170.315(a)(5), 170.315(a)(9), 170.315(a)(14), and 170.315(b)(3). Part of the test script also included several elements to 170.315(a)(4) which were also included in the study, but were not part of the active certification criterion.

Over the course of 30 minutes, each participant was greeted by the proctor and informed about the five different sections that the test was divided into. Each participant gave express verbal consent to be a part of a study and were informed they could withdraw at any time. All participants had no prior experience of the EHRUT. The proctor would inform participants that if assistance was given for any tasks, the task would have been marked as failure. Participants were reminded of this again if they asked for help during the test.

Following each of the five subsections, participants were asked to complete a post-test survey based on a Likert scale of 1-5, 1 being the easiest and 5 being the hardest to complete.

Please see the Appendix 4 for results.

#### **Findings**

The following observations and notes were collected:

- Participants enjoyed using the software and thought it was more aesthetically pleasing than their status quo. In comments and questionnaires users commented that it was very intuitive
- The largest problems stemmed from the eRX module autocomplete and comments and suggestions for improvements were noted.

- Towards the end of the test, some of the test individuals had many copies of the same data within their profiles, which were deleted visually but not at the data level as it mirrored production standards. This slowed down the initial load of the patient. This has been noted internally within Moyae for future testing and for next iterations. This was not a large factor in task completion times.

### Other Improvements:

- Since most of the interviews were done via video calls, different screen sizes were used. Several end-users noted that they had to scroll to find certain buttons that were collapsed further down the page which resulted in longer completion times.

### INTRODUCTION

The EHRUT tested was Moyae version 1. Moyae (EHRUT) is an ophthalmology specific ambulatory medical record system. The EHRUT was designed for ophthalmologists, optometrists, and their staff in mind and the test was made to reflect that.

Scenarios created in the tasks were made to represent realistic situations, problems, and conditions a staff member might see and use on a day to day basis.

The study was conducted to validate the usability and measure the evidence of said usability through task completion times, user satisfaction, and any deviations from the optimal path. Deviations that occurred were noted and reported as tickets to the engineering team in order of risk prioritization noted in the chart in the tasks section below.

#### PARTICIPANTS

10 participants were tested on the EHRT. Participants ranged from nurses, ophthalmology technicians, medical students, to software engineers in health IT. All participants had never dealt with the EHRUT before but had some experience with a different EHR prior.

| Participant<br>Identifier | Participant<br>Gender | Participant Age | Participant<br>Education | Participant<br>Occupation/Rol<br>e | Participant<br>Professional<br>Experience (in<br>years) | Participant<br>Computer<br>Experience (in<br>years) | Participant<br>Product<br>Experience | Needs Assistive tech? |
|---------------------------|-----------------------|-----------------|--------------------------|------------------------------------|---------------------------------------------------------|-----------------------------------------------------|--------------------------------------|-----------------------|
|                           |                       | 1               | Bachelor's               | Ophthalmic                         | []                                                      |                                                     |                                      |                       |
| bh19                      | Male                  | 30-39           | degree                   | Technician                         | 2                                                       | 10                                                  | None                                 | No                    |
|                           |                       |                 | Bachelor's               | Ophthalmic                         | []                                                      |                                                     |                                      |                       |
| ap20                      | Male                  | 30-39           | degree                   | Technician                         | 4                                                       | 14                                                  | None                                 | No                    |
|                           |                       |                 | Bachelor's               | Health IT                          | []                                                      | ,                                                   |                                      |                       |
| ek21                      | Male                  | 30-39           | degree                   | Engineer                           | 3                                                       | 22                                                  | None                                 | No                    |
|                           | 1                     |                 | Bachelor's               | Medical                            | 6                                                       | [                                                   |                                      |                       |
| zm22                      | Male                  | 20-29           | degree                   | Student                            |                                                         | 5                                                   | None                                 | No                    |
|                           |                       | ,,              | Bachelor's               | Optometry                          | []                                                      |                                                     |                                      |                       |
| ac23                      | Male                  | 30-39           | degree                   | Technician                         | 10                                                      | 10                                                  | None                                 | No                    |
|                           |                       | 1               | Bachelor's               | 1                                  | []                                                      | ,                                                   |                                      |                       |
| dn24                      | Female                | 30-39           | degree                   | Pharmacist                         | 7                                                       | 12                                                  | None                                 | No                    |
|                           |                       |                 | Bachelor's               | 1                                  |                                                         | (;                                                  |                                      | 1                     |
| gk25                      | Male                  | 30-39           | degree                   | Health IT                          | 10                                                      | 24                                                  | None                                 | No                    |
| 1                         |                       | 1               | Bachelor's               |                                    | []                                                      | [                                                   |                                      |                       |
| kl26                      | Female                | 30-39           | degree                   | Doctor                             | 7                                                       | 20                                                  | None                                 | No                    |
|                           |                       |                 | Master's                 | Registered                         |                                                         | [                                                   |                                      |                       |
| da27                      | Male                  | 30-39           | degree                   | Nurse                              | 6                                                       | 22                                                  | None                                 | No                    |
| ĺ                         |                       | 1               | Bachelor's               | 1                                  | (                                                       | í – – – – – – – – – – – – – – – – – – –             | [                                    |                       |
| et28                      | Female                | 20-29           | degree                   | Nurse                              | 4                                                       | 15                                                  | None                                 | No                    |

Participants were scheduled for 30 minute sessions and a spreadsheet was used to track all interactions. When testing began please see Appendix 1 for the script that was read to each participant.

### STUDY

The test was designed around NISTIR 7741 standards to identify shortcomings of the EHRUT since it is the first iteration of the software. It measured the efficiency and the user satisfaction of each participant as well as deviations from the expected path to success.

During the usability portion of the test participants were each read a scenario that clearly described the tasks they would have to complete before allowing the user to login and complete the tasks. The task was displayed clearly in electronic format in front of the user and they were told that if they asked for help or if any proctor intervention was needed, then the task would be considered a failure. Participants were told that a timer would start the moment they started typing to login.

The following were noted as data points:

- Time to complete tasks
- Errors and number of misclicks / wrong page navigation
- # of Misspellings
- User notes at the end of each subsection
- User's satisfaction
- Any other comments the users had about the system that did not match their expectation

### TASKS

All tasks were created around 2015 Certified Health IT Requirement subsection 170.315(g)(3) for safety enhanced design. In accordance with NISTIR 7804 Technical Evaluation, Testing, and Validation of the Usability of Electronic Health Records (EUP) (page 8), test scenarios were ranked around patient safety, which can be mitigated or eliminated by improvements to the user interface design and prioritization was given to more critical risk areas.

Not all tasks performed were directly related to a certification criterion, but were necessary steps to measuring efficiency and effectiveness of the usability test.

The following chart indicates how the priority distribution was handled to each corresponding certification criterion:

| Recording Medication Orders                                                     | High     |  |  |  |
|---------------------------------------------------------------------------------|----------|--|--|--|
| Changing Medication Orders                                                      | High     |  |  |  |
| Confirming and Displaying Changed<br>Medication Orders                          | Low      |  |  |  |
| Recording Diagnostic Imaging Order                                              | Moderate |  |  |  |
| Changing Diagnostic Imaging Order                                               | Moderate |  |  |  |
| Confirming Changed Diagnostic Imaging Order                                     | Low      |  |  |  |
| Recording Implantable Device                                                    | High     |  |  |  |
| Trigger Drug-Drug Interaction                                                   | High     |  |  |  |
| Trigger Drug-Allergy Interaction                                                | High     |  |  |  |
| Confirm Severity of Drug-Drug Interaction                                       | Low      |  |  |  |
| Demographics - Record Patient Information                                       | Low      |  |  |  |
| Demographics - Change Patient Information                                       | Low      |  |  |  |
| Demographics - Confirm updated Patient<br>Demographics                          | Low      |  |  |  |
| Confirming the active medication list                                           | Moderate |  |  |  |
| Confirming and displaying past medications                                      | Moderate |  |  |  |
| Confirming and displaying allergy intolerances                                  | Moderate |  |  |  |
| Clinical Decision Support: intervention and referential material for a problem  | Low      |  |  |  |
| Clinical Decision Support: intervention and referential material for medication | Low      |  |  |  |

| Clinical Decision Support: intervention and referential material for allergy intolerances | Low |
|-------------------------------------------------------------------------------------------|-----|
| Clinical Decision Support: intervention for a vital sign intervention                     | Low |

The following chart is a description of the user tasks (task scenarios) that were tested and association of each task to corresponding certification criteria. It should be noted that while this study included elements of 170.315(a)(4), it was not in scope for certification.

The scenarios that the users were prompted with can be found in Appendix 3.

| Task Id | Task Description                                                                             | Scenario Id | Certification Criterion                                                                                                    |
|---------|----------------------------------------------------------------------------------------------|-------------|----------------------------------------------------------------------------------------------------|
| 1       | Log into EHR Via a Technician Role with given credentials                                    | 1           |                                                                                                    |
| 2       | Discover Patient Search                                                                      | 1           |                                                                                                    |
| 3       | Correctly Search example Patient,<br>"Bobbie Fray"                                           | 1           |                                                                                                    |
| 4       | Correctly Identify Searched Patients<br>from List. Verify Medication and<br>Patient History. | 1           | <ul> <li>(a)(4) Confirming and</li> <li>displaying Allergy Intolerances</li> <li>(a)(4) Confirming the active</li> <li>medication list</li> <li>(a)(4)Confirming and displaying</li> <li>allergy intolerances</li> </ul> |
| 5       | Navigated to Patient Details Page                                                            | 1           |                                                                                                    |
| 6       | Discovered Existing Encounters and correctly navigate into a prior visit                     | 1           |                                                                                                    |
| 7       | Discovered Orders in the Navigation Bar.                                                     | 1           | (a)(3)Recording Diagnostic<br>Imaging Order                                                                                                    |
| 8       | Correctly identified and clicked on "+<br>New Order" to add Imaging Resource                 | 1           | (a)(3)Recording Diagnostic<br>Imaging Order                                                                                                    |
| 9       | Correctly Identified an OCT scan via autocomplete search                                     | 1           | (a)(3)Changing Diagnostic<br>Imaging Order                                                                                                    |
| 10      | Input a future date and save order.                                                          | 1           | (a)(3)Changing Diagnostic<br>Imaging Order                                                                                                    |
| 11      | Correctly updates the order: by updating date.                                               | 1           | (a)(3)Changing Diagnostic<br>Imaging Order                                                                                                    |

| 12 | Verify order after saving                                               | 1  | (a)(3)Confirming and Displaying<br>Changed Diagnostic Imaging                                |
|----|-------------------------------------------------------------------------|----|----------------------------------------------------------------------------------------------|
|    | Logging into EHR with given                                             |    |                                                                                              |
| 13 | credentials for demographic change                                      | 2  |                                                                                              |
| 14 | Patient search                                                          | 2  |                                                                                              |
| 15 | Patient selection after search                                          | 2  |                                                                                              |
| 16 | Discovery of Patient Edit Button                                        | 2  | (a)(5)Demographics - Record<br>Patient Information                                           |
| 17 | Clicking Patient Edit Button                                            | 2  | (a)(5)Demographics - Record<br>Patient Information                                           |
| 18 | Discovery of Demographics section                                       | 2  | (a)(5)Demographics - Record<br>Patient Information                                           |
| 19 | Making necessary changes to Patient<br>Demographics: Race               | 2  | (a)(5)Demographics - Change<br>Patient Information                                           |
| 20 | Making Edits to Patient<br>Demographics: Ethnicity                      | 2  | (a)(5)Demographics - Change<br>Patient Information                                           |
| 21 | Making necessary changes to Patient<br>Demographics: Sexual Orientation | 2  | (a)(5)Demographics - Change<br>Patient Information                                           |
| 22 | Making Edits to Patient<br>Demographics: Preferred language             | 2  | (a)(5)Demographics - Change<br>Patient Information                                           |
| 23 | Clicking "Save" to persist data on patient record                       | 2  | (a)(5)Demographics - Confirm<br>updated Patient Demographics                                 |
| 24 | Login with doctor credentials for CDS referential materials             | 3а |                                                                                              |
| 25 | Discovery of CDS Modal in Navbar                                        | 3a |                                                                                              |
| 26 | CDS: Searching a medical condition:                                     | За | (a)(9) Clinical Decision Support:<br>intervention and referential<br>material for a problem  |
| 27 | CDS: Searching a drug: "Warfarin<br>Sodium"                             | 3а | (a)(9) Clinical Decision Support:<br>intervention and referential<br>material for medication |
| 28 | CDS: Searching an allergy: "Latex"                                      | 3a | (a)(9) Clinical Decision Support:                                                            |

|    |                                                                                                    |    | intervention and referential material for allergy intolerances   |
|----|----------------------------------------------------------------------------------------------------|----|------------------------------------------------------------------|
| 29 | CDS: Clicking on external link provides referential material asked for                                           | 3а | a(9) Clinical Decision Support:<br>intervention for a vital sign |
| 30 | User logs into EHR given technician credentials                                                                  | 3b |                                                                  |
| 31 | User searches for Patient "Bobbie<br>Fray" correctly                                                             | 3b |                                                                  |
| 32 | User creates a new encounter for<br>Bobbie Fray. Verifies Vitals and<br>Historical info.                         | 3b |                                                                  |
| 33 | User correctly identifies location to modify and add an Implantable device                                       | 3b | (a)(14) Recording Implantable<br>Device                          |
| 34 | User correctly enters in the following DI: 00380652458108                                                        | 3b | (a)(14) Recording Implantable<br>Device                          |
| 35 | User confirms the device is added to the patient and clicks save                                                 | 3b | (a)(14) Confirming saved<br>Implantable Device                   |
| 36 | Signs into application using an account with prescribing privileges                                              | 4  |                                                                  |
| 37 | Correctly navigates to the patients<br>view for example patient and views<br>patient history: Susanne Adirondack | 4  | (a)(9)Confirming and displaying past medications                 |
| 38 | Correctly navigates to the ongoing<br>encounter and confirms Allergies and<br>Ongoing Medication                 | 4  | (b)(3) Confirming the active<br>medication list<br>(a)(4)        |
| 39 | Correctly selects the correct pharmacy given: NYC Pharmacy                                                       | 4  | (b)(3)Recording Medication<br>Orders                             |
| 40 | Correctly chooses correct drug from<br>autocomplete: Hydrochlorothiazide<br>50MG Oral Tablet                     | 4  | (b)(3)Recording Medication<br>Orders                             |
| 41 | Correctly inputs quantity: 30                                                                                    | 4  | (b)(3)Recording Medication<br>Orders                             |
| 42 | Correctly inputs refills: 2                                                                                      | 4  | (b)(3)Recording Medication<br>Orders                             |
| 43 | Correctly identifies if generics or substitutes can be used: No                                                  | 4  | (b)(3)Recording Medication<br>Orders                             |

| 44 | CDS: On save a warning is displayed<br>for Drug Drug interaction and is<br>confirmed and verified. | 4 | <ul> <li>(a)(4)Trigger Drug-Drug</li> <li>Interaction,</li> <li>(a)(9)Trigger Drug-Allergy</li> <li>Interaction</li> <li>(a)(4)Confirm Severity of</li> <li>Drug-Drug Interaction</li> </ul> |
|----|----------------------------------------------------------------------------------------------------|---|----------------------------------------------------------------------------------------------------|
| 45 | Correctly updates the medication<br>after saving with the following: Refills<br>1                  |   | (b)(3)Changing Medication<br>Orders,<br>Confirming and Displaying<br>Changed Medication Orders                                                                                               |

### PROCEDURES AND TEST ENVIRONMENT

Patients were scheduled and sent digital video links for screen-sharing tests. For in-person testing, the proctor's computer was used and meetings were conducted in conference rooms in Austin, TX. Each participant was asked to verbally consent to participating in the voluntary study. Each meeting started with the script seen in Appendix 1.

Participants were asked to share their screen in order for the proctor to see successes and deviations. The proctor timed the exam via stopwatch and took notes within a spreadsheet during the test.

Following standard user testing protocol, the proctor did not influence the subject and did not speak during testing unless:

- 1. The user verbally requested help
  - or
- 2. The time limit was breached.

Because Moyae V1 is a cloud based SAAS EHR tool, all forms of browsers and screen-sizes were allowed. For future tests, it should be noted that future tests should only include Chrome or Mozilla only as one individual did have problems sharing their screen using a Mac while on Safari.

After the introduction, test participants could start their respective scenarios by beginning to log into the EHR system from a logged out state.

## USABILITY METRICS

Moyae aims to have a high level of usability across its design. And the original goal in design was to make sure that users could intuitively find all fields with minimal to no effort in training. Metrics that were captured to determine this included;

1. Measuring participant success rates and errors

2. Efficiency and intuitive design by measuring the average task path to participant path deviations.

3. User satisfaction at the end of each subsection task.

DEFINITIONS OF SUCCESS AND FAILURES

| Success              | A "successful" task was one that was completed within the time-limit and contained fewer than the optimal number of suggested deviations for a path A user could not ask for help with a task.                                                                                                    |  |  |  |  |  |
|----------------------|----------------------------------------------------------------------------------------------------|--|--|--|--|--|
|                      | The average mean successes were calculated and results are provided back as an average and a percentage of success.                                                                                                    |  |  |  |  |  |
|                      | Task times were benchmarked against the times it took for the task creators to run through the test in a professional setting.                                                                                                    |  |  |  |  |  |
| Failure              | A "Failed" task was one that exceeded the allotted time for the individual task<br>or the user grossly deviated from the assigned task or verbally asked for help<br>from the proctor after being warned that any help from the proctor would<br>result in a "fail". Tasks where the user logged out and verbally said they were<br>done without actually completing the task were also marked as failures. |  |  |  |  |  |
| Efficiency           | Tasks were timed from the moment the user began to to login for each<br>subsection of the test. Average time per task was calculated and recorded for<br>each task. Standard Deviation variances for success and error were also<br>calculated.                                                                                                    |  |  |  |  |  |
| User<br>Satisfaction | Participants were asked to score each task with a value from 1-5. One being<br>"Very Easy To Use" and five being the "most difficult" task. After giving a<br>rating for each task, participants were encouraged to give feedback in<br>freeform and describe why they picked such a rating.                                                                                                    |  |  |  |  |  |

## RESULTS Data Analysis and Report

The chart below represents the usability report in its entirety. Participants who withdrew or failed to complete all five sections of the exam were not included in the study.

By using the critical risk chart and comparing deviations optimal task time as well as overall task ratings, it is evident to determine what should be immediately improved upon next.

|    | Task<br>Success -<br>Mean (%) | Task<br>Success -<br>Std Dev (%) | Task Path<br>Deviation -<br>Observed # | Task Path<br>Deviation -<br>Optimal # | Task Time -<br>Mean<br>(seconds) | Task Time -<br>Standard<br>Deviation<br>(seconds) | Task Time<br>Optimal<br>Seconds | Task Errors<br>Mean(%) | Task Errors<br>- Std Dev<br>(%) | Task Rating | Task Rating<br>- Standard<br>Deviation |
|----|-------------------------------|----------------------------------|----------------------------------------|---------------------------------------|----------------------------------|---------------------------------------------------|---------------------------------|------------------------|---------------------------------|-------------|----------------------------------------|
| 1  | 100                           | 0                                | 0                                      | 0                                     | 10                               | 1.78                                              | 9.5                             | 0                      | 0                               | 1           | 0                                      |
| 2  | 100                           | 0                                | 0                                      | 0                                     | 8                                | 5.2                                               | 5.5                             | 0                      | 0                               | 1           | 0                                      |
| 3  | 100                           | 0                                | 0                                      | 0                                     | 16                               | 6.33                                              | 10                              | 0                      | 0                               | 1           | 0                                      |
| 4  | 100                           | 0                                | 0                                      | 0                                     | 5                                | 1.2                                               | 5                               | 0                      | 0                               | 1           | 0                                      |
| 5  | 100                           | 0                                | 0                                      | 0                                     | 25                               | 8.33                                              | 20                              | 0                      | 0                               | 1           | 0                                      |
| 6  | 100                           | 0                                | 0                                      | 0                                     | 19                               | 4.6                                               | 17.5                            | 0                      | 0                               | 1           | 0                                      |
| 7  | 90                            | 94.8                             | 1                                      | 0                                     | 42                               | 12.5                                              | 30                              | 10%                    | 1.2                             | 2.5         | 1.0                                    |
| 8  | 100                           | 0                                | 0                                      | 0                                     | 5                                | 1                                                 | 5                               | 0                      | 0                               | 1           | 0                                      |
| 9  | 100                           | 0                                | 0                                      | 0                                     | 8                                | 1.2                                               | 5                               | 0                      | 0                               | 1           | 0                                      |
| 10 | 100                           | 0                                | 0                                      | 0                                     | 1                                | 0                                                 | 0                               | 0                      | 0                               | 1           | 0                                      |
| 11 | 100                           | 0                                | 0                                      | 0                                     | 36                               | 5.8                                               | 30                              | 0                      | 0                               | 1           | 0                                      |
| 12 | 80                            | 35.8                             | 2                                      | 0                                     | 14                               | 2.66                                              | 10                              | 20%                    | 2.66                            | 3.2         | 1.25                                   |
| 13 | 100                           | 0                                | 0                                      | 1                                     | 15                               | 6                                                 | 10                              | 0                      | 0                               | 1.5         | .5                                     |
| 14 | 100                           | 0                                | 0                                      | 1                                     | 12                               | 4                                                 | 10                              | 0                      | 0                               | 1           | 0                                      |
| 15 | 100                           | 0                                | 0                                      | 1                                     | 3                                | 6.2                                               | 1                               | 0                      | 0                               | 1           | 0                                      |
| 16 | 100                           | 0                                | 1                                      | 1                                     | 25                               | 8                                                 | 20                              | 0                      | 0                               | 1           | 0                                      |
| 17 | 100                           | 0                                | 0                                      | 1                                     | 10                               | 7                                                 | 10                              | 0                      | 0                               | 1.5         | .5                                     |
| 18 | 100                           | 0                                | 0                                      | 1                                     | 5                                | 2                                                 | 5                               | 0                      | 0                               | 2           | 1                                      |
| 19 | 100                           | 0                                | 0                                      | 1                                     | 5                                | 3                                                 | 5                               | 0                      | 0                               | 1           | 0                                      |
| 20 | 100                           | 0                                | 0                                      | 1                                     | 5                                | 2                                                 | 5                               | 0                      | 0                               | 1           | 0                                      |
| 21 | 100                           | 0                                | 0                                      | 1                                     | 5                                | 3                                                 | 5                               | 0                      | 0                               | 1           | 0                                      |
| 22 | 100                           | 0                                | 0                                      | 1                                     | 5                                | 2                                                 | 5                               | 0                      | 0                               | 1.5         | .5                                     |
| 23 | 90                            | 94.8                             | 1                                      | 1                                     | 25                               | 32                                                | 25                              | .1                     | 0                               | 3.5         | 1.5                                    |
| 24 | 100                           | 0                                | 0                                      | 1                                     | 15                               | 6                                                 | 5                               | 0                      | 0                               | 1.5         | .5                                     |
| 25 | 100                           | 0                                | 0                                      | 1                                     | 15                               | 8<br>9 5                                          | 5                               | 0                      | 0                               | 1           | 0                                      |
| 20 | 100                           | 0                                | 0                                      | 1                                     | 15                               | 0.0                                               | 5                               | 0                      | 0                               | 1           | 0                                      |
| 21 | 100                           | 0                                | 0                                      | 1                                     | 15                               | 1.2                                               | 5                               | 0                      | 0                               | 1           | 0                                      |
| 20 | 100                           | 0                                | 0                                      | 1                                     | 15                               | 0.0<br>7                                          | 5                               | 0                      | 0                               | 15          | 5                                      |
| 29 | 100                           | 0                                | 0                                      | 0                                     | 10                               | 1                                                 | 10                              | 0                      | 0                               | 1.5         | .5                                     |
| 30 | 100                           | 0                                | 0                                      | 0                                     | 10                               | 1.0                                               | 10                              | 0                      | 0                               | 1           | 0                                      |
| 32 | 100                           | 0                                | 0                                      | 0                                     | 12                               | 3.5                                               | 10                              | 0                      | 0                               | 1           | 0                                      |
| 33 | 100                           | 0                                | 0                                      | 0                                     | 5                                | 8                                                 | 10                              | 2                      | 16                              | 2 75        | 1 22                                   |
| 34 | 90                            | 94.8                             | 4                                      | 0                                     | 33                               | .0                                                | 10                              | 0                      | 0                               | 1           | 0                                      |
| 35 | 100                           | 0                                | 0                                      | 0                                     | 4.5                              | 9                                                 | 10                              | 0                      | 0                               | '<br>1      | 0                                      |
| 36 | 100                           | 0                                | 0                                      | 0                                     | 10                               | 2                                                 | 10                              | 0                      | 0                               | 1           | 0                                      |
| 37 | 100                           | 0                                | 0                                      | 0                                     | 12                               | - 15                                              | 10                              | 0                      | 0                               | 1           | 0                                      |
| 38 | 100                           | 0                                | 0                                      | 0                                     | 15                               | 1.5                                               | 10                              | 0                      | 0                               | 1           | 0                                      |
| 39 | 100                           | 0                                | 0                                      | 0                                     | 5                                | .8                                                | 10                              | 40                     | 6.4                             | 3.75        | 1.25                                   |
| 40 | 60                            | 14.4                             | 4                                      | 0                                     | 33                               | 12.5                                              | 10                              | 0                      | 0                               | 1.1         | .095                                   |
| 41 | 100                           | 0                                | 0                                      | 0                                     | 4.5                              | .9                                                | 10                              | 0                      | 0                               | 1           | 0                                      |
| 42 | 100                           | 0                                | 0                                      | 0                                     | 5.2                              | 2.2                                               | 10                              | 0                      | 0                               | 1           | 0                                      |
| 43 | 100                           | 0                                | 0                                      | 0                                     | 7.7                              | 3.5                                               | 10                              | 0                      | 0                               | 1           | 0                                      |
| 44 | 70                            | 14.7                             | 3                                      | 0                                     | 2                                | 0                                                 | 10                              | 30                     | 2.7                             | 2           | .5                                     |
| 45 | 100                           | 0                                | 3                                      | 0                                     | 2                                | 0                                                 | 10                              | 0                      | 0                               | 1           | 0                                      |

Please see Appendix 2 to correlate assigned tasks.

### Effectiveness

Based on the data above only 6 out of 450 individual tasks were not completed and required additional help from the proctor or timed out and had to move on in the interest of time. It should be noted that half of these could be removed if the test were allotted more than 30 minutes to run. Of these 6 tasks there were several modules that multiple individuals experienced similar hardships. These will be addressed below in Areas for Improvement.

#### Efficiency

Once again based on the the data that only 6 out of 450 tasks were not completed, and that many users were able to complete a scenario well below the allotted time and within the optimal, we've come to the conclusion that Moyae is very efficient and that users operated within the 98th percentile of peak effectiveness.

Deviation paths that deterred from the optimal path reduced efficiency and the most common deviation revolved around drug prescribing and the complicated nature of drug ids and prescribing protocols in place by a third party. This will be addressed in Areas for Improvement.

#### Satisfaction

Overall, users were very satisfied with the system and many marked that the system was "Very easy to use". The most difficult part of the system stemmed from the eRX system as the EHRUT relied upon third party software that was slow to autocomplete. It was documented that some users believed the autocomplete to not be working and managed to type the entire prescribed drug before the autocomplete finished fetching the drug.

Even when there were some deviations from the optimal path, users quickly found their way back to the prompt and noted that they were just exploring.

#### **Major Findings**

The major findings regarding errors: errors stemmed mostly from users exploring the system and not adhering strictly from the assigned scenario.

In one instance a user did uncover a bug with a Safari browser. The remainder of the test was conducted in a different browser.

As the study did have some repetitive login tasks, users were notably faster towards the end of the exam than when seeing the system for the very first time.

Additional major findings noted by the proctor was the ease in which users could autocomplete and find patients. While it was a preliminary and repeated step, users did enjoy that they could quickly identify the patient they were looking for.

## Areas for Improvement

The following chart indicates where additional areas can be improved upon as users deviated strongly from the optimal time or experienced areas.

| #  | Related Task Guideline<br>Description                             | Risk     | Common Complaint                                                                                                    |
|----|-------------------------------------------------------------------|----------|----------------------------------------------------------------------------------------------------|
| 7  | Record Imaging Order                                              | Moderate | The order is in a very different location<br>than in traditional EHRs. Most users still<br>found the correct pathing.                                                                                                    |
| 12 | Verifying and Displaying<br>Changed Imaging Order                 | Low      | This was the first subsection and all<br>participants first attempt at saving<br>information within the EHRUT. Several<br>participants did not immediately see the<br>"save" button next to imaging and<br>closed out losing some unsaved<br>information.                                                                                                    |
| 23 | Verifying and Displaying<br>Changed Demographic<br>Information    | Low      | While a lower number of participants<br>failed to click "save" on the second<br>portion, having to manually remember<br>to save still caused some users to have<br>to re-enter information.                                                                                                    |
| 40 | Record Medication                                                 | High     | The autocomplete for drugs was slower<br>than most users were anticipating<br>resulting in a degraded experience.<br>Several instances where users<br>mistyped the first several letters to<br>Hydrochlorothiazide, which resulted in<br>no results shown, while others did not<br>wait 3 seconds after typing and clicked<br>out of the autocomplete before the call<br>to the third party prescriber was<br>finished. |
| 44 | CDS: Drug-Drug / Drug<br>Allergy intervention and<br>confirmation | High     | When asked to verify the Drug Drug<br>intervention and the Allergy<br>Intervention, several users had already<br>navigated away from the page since it<br>appears a small text on the bottom<br>without forcing user interaction. When<br>closing out of an encounter the user is<br>navigated away from the alert and it<br>was missed.                                                                                |

| 34 | Record Implantable Device<br>Identifier | High | Several users complained that it was<br>not feasible to expect a user to type in<br>the requested DI: 00380652458108. It<br>was noted that UDIs would be much<br>longer and manually typing would be a<br>pain. |
|----|-----------------------------------------|------|----------------------------------------------------------------------------------------------------|
|----|-----------------------------------------|------|----------------------------------------------------------------------------------------------------|

In conclusion, there were some high priority items to be immediately worked on, but the consensus was evident that users liked Moyae. All 10 participants indicated that they would recommend Moyae to people in their line of work and offered to participate in future studies. The average rating was "Very Easy to Use" for all tasks.

Appendix 1:

User Script:

"Thank you for joining Moyae's usability test. This test should take no more than 30 minutes and the proctor will be timing you for each of the scenarios described to you. This test is divided into 5 subsections and the proctor will indicate when each minisection time is up. You may ask for guidance and reminders about tasks during the study, but any direct requests for help in how to use the software will result in a failed task. Before we begin, do we have your express consent to include you in our study?

— wait —

Okay thank you. You should have received a welcome email from Moyae containing several username and passwords for the following test scenarios. Let's start at scenario 1.....

Subsection Conclusion Script:

"Congratulations, you've finished section \_\_\_\_\_\_. What did you think of that? Any likes or dislikes? And on a rating of 1–5 where 1 is the easiest, how would you rank these tasks?

Final Conclusion Script:

Look over participant demographic to make sure nothing is missing

"And that concludes Moyae's usability testing! After all of that, would you recommend Moyae to others in the eye-care space? And anything else you'd like us to know?"

| 1  | Log into EHR Via a Technician Role with given credentials                          |  |  |  |  |  |  |  |  |
|----|------------------------------------------------------------------------------------|--|--|--|--|--|--|--|--|
| 2  | Discover Patient Search                                                            |  |  |  |  |  |  |  |  |
| 3  | Correctly Search example Patient, "Bobbie Fray"                                    |  |  |  |  |  |  |  |  |
|    | Correctly Identify Searched Patients from List. Verify Medication and Patient      |  |  |  |  |  |  |  |  |
| 4  | History.                                                                           |  |  |  |  |  |  |  |  |
| 5  | Navigated to Patient Details Page                                                  |  |  |  |  |  |  |  |  |
| 6  | Discovered Existing Encounters and correctly navigate into a prior visit           |  |  |  |  |  |  |  |  |
| 7  | Discovered Orders in the Navigation Bar.                                           |  |  |  |  |  |  |  |  |
| 8  | Correctly identified and clicked on "+ New Order" to add Imaging Resource          |  |  |  |  |  |  |  |  |
| 9  | Correctly Identified an OCT scan via autocomplete search                           |  |  |  |  |  |  |  |  |
| 10 | Input a future date and save order.                                                |  |  |  |  |  |  |  |  |
| 11 | Correctly updates the order: by updating date.                                     |  |  |  |  |  |  |  |  |
| 12 | Verify order after saving                                                          |  |  |  |  |  |  |  |  |
| 13 | Logging into EHR with given credentials for demographic change                     |  |  |  |  |  |  |  |  |
| 14 | Patient search                                                                     |  |  |  |  |  |  |  |  |
| 15 | Patient selection after search                                                     |  |  |  |  |  |  |  |  |
| 16 | Discovery of Patient Edit Button                                                   |  |  |  |  |  |  |  |  |
| 17 | Clicking Patient Edit Button                                                       |  |  |  |  |  |  |  |  |
| 18 | Discovery of Demographics section                                                  |  |  |  |  |  |  |  |  |
| 19 | Making necessary changes to Patient Demographics: Race                             |  |  |  |  |  |  |  |  |
| 20 | Making Edits to Patient Demographics: Ethnicity                                    |  |  |  |  |  |  |  |  |
| 21 | Making necessary changes to Patient Demographics: Sexual Orientation               |  |  |  |  |  |  |  |  |
| 22 | Making Edits to Patient Demographics: Preferred language                           |  |  |  |  |  |  |  |  |
| 23 | Clicking "Save" to persist data on patient record                                  |  |  |  |  |  |  |  |  |
| 24 | Login with doctor credentials for CDS referential materials                        |  |  |  |  |  |  |  |  |
| 25 | Discovery of CDS Modal in Navbar                                                   |  |  |  |  |  |  |  |  |
| 26 | CDS: Searching a medical condition: "Asthma"                                       |  |  |  |  |  |  |  |  |
| 27 | CDS: Searching a drug: "Warfarin Sodium"                                           |  |  |  |  |  |  |  |  |
| 28 | CDS: Searching an allergy: "Latex"                                                 |  |  |  |  |  |  |  |  |
| 29 | CDS: Clicking on external link provides referential material asked for             |  |  |  |  |  |  |  |  |
| 30 | User logs into EHR given technician credentials                                    |  |  |  |  |  |  |  |  |
| 31 | User searches for Patient "Bobbie Fray" correctly                                  |  |  |  |  |  |  |  |  |
| 32 | User creates a new encounter for Bobbie Fray. Verifies Vitals and Historical info. |  |  |  |  |  |  |  |  |
| 33 | User correctly identifies location to modify and add an Implantable device         |  |  |  |  |  |  |  |  |
| 34 | User correctly enters in the following DI: 00380652458108                          |  |  |  |  |  |  |  |  |
| 35 | User confirms the device is added to the patient and clicks save                   |  |  |  |  |  |  |  |  |
| 36 | Signs into application using an account with prescribing privileges                |  |  |  |  |  |  |  |  |
|    | Correctly navigates to the patients view for example patient given: Susanne        |  |  |  |  |  |  |  |  |
| 37 | Adirondack                                                                         |  |  |  |  |  |  |  |  |
|    | Correctly navigates to the ongoing encounter and confirms Allergies and Ongoing    |  |  |  |  |  |  |  |  |
| 38 | Medication                                                                         |  |  |  |  |  |  |  |  |

| 39 | Correctly selects the correct pharmacy given: NYC Pharmacy                      |  |  |  |  |  |  |  |  |
|----|---------------------------------------------------------------------------------|--|--|--|--|--|--|--|--|
|    | Correctly chooses correct drug from autocomplete: Hydrochlorothiazide 50MG Oral |  |  |  |  |  |  |  |  |
| 40 | Tablet                                                                          |  |  |  |  |  |  |  |  |
| 41 | Correctly inputs quantity: 30                                                   |  |  |  |  |  |  |  |  |
| 42 | Correctly inputs refills: 2                                                     |  |  |  |  |  |  |  |  |
| 43 | Correctly identifies if generics or substitutes can be used: No                 |  |  |  |  |  |  |  |  |
|    | CDS: On save a warning is displayed for Drug Drug interaction and is confirmed  |  |  |  |  |  |  |  |  |
| 44 | and verified.                                                                   |  |  |  |  |  |  |  |  |
| 45 | Correctly updates the medication after saving with the following: Refills 1     |  |  |  |  |  |  |  |  |

Appendix 3 – Mailed Scenarios and User Credentials

Scenario 1:

*Tech*Username: REDACTED TechPasword: REDACTED

Bobbie Fray is in the exam room right now and an encounter has already been created. On the telephone, Patient Bobbie Fray's Primary Care Office has called and would like to have an OCT scan ordered for him. Please login and make note of his patient history and medication history to relay back to the Primary Care Physician.

Please make an OCT order for today with the note, "To be done after dilation". Save and confirm that the order persists.

Please update the previous OCT order with a future date. Save and confirm.

Log out

Scenario 2: TechUsername: REDACTED TechPassword: REDACTED

We've forgotten to update Bobbie Fray's patient details. Please login and update his: Race, Ethnicity, Sexual orientation, gender identity, and preferred language to anything other than what is currently saved. Confirm changes persist and start a new encounter with him.

Logout.

Scenario 3a: DoctorUsername: REDACTED DoctorPassword : REDACTED

In this scenario we are logging in with a doctor role. We need to material for some of our care plans and need referential material. Please search the CDS referential materials for the following:

- Latex
- Asthma
- Warfarin Sodium

To read more in depth about each of the following and possible interactions with Warfarin Sodium click into the medline plus link and confirm that drug drug interactions are present on the page.

Scenario 3b:

Using the same login as above as the doctor role, search for Bobbie Fray. Click into his latest encounter and verify his patient history. Add the following implantable device to his profile:

#### 00380652458108

Confirm the device information details are there and additional details about the device can be viewed. Log out.

Scenario 4 DoctorUsername: REDACTED DoctorPassword REDACTED

Bobbie Fray is on his way out the door of the clinic. You are back at your desk and need to open up Bobbie Fray on Moyae via your Desk Machine and not the one in the exam room. Search for Bobbie Fray and verify his history and allergies before filling out the following prescription:

Pharmacy: NYC PHARMACY Drug: Hydrochlorothiazide 50MG Oral Tablet Quantity: 30 refills: 2 Generics allowed: no

Verify any drug drug or drug allergy interactions. Create prescription

Logout

|    | Task<br>Success -<br>Mean (%) | Task<br>Success -<br>Std Dev (%) | Task Path<br>Deviation -<br>Observed # | Task Path<br>Deviation -<br>Optimal # | Task Time -<br>Mean<br>(seconds) | Task Time -<br>Standard<br>Deviation<br>(seconds) | Task Time<br>Optimal<br>Seconds | Task Errors<br>Mean(%) | Task Errors<br>- Std Dev<br>(%) | Task Rating | Task Rating<br>- Standard<br>Deviation |
|----|-------------------------------|----------------------------------|----------------------------------------|---------------------------------------|----------------------------------|---------------------------------------------------|---------------------------------|------------------------|---------------------------------|-------------|----------------------------------------|
| 1  | 100                           | 0                                | 0                                      | 0                                     | 10                               | 1.78                                              | 9.5                             | 0                      | 0                               | 1           | 0                                      |
| 2  | 100                           | 0                                | 0                                      | 0                                     | 8                                | 5.2                                               | 5.5                             | 0                      | 0                               | 1           | 0                                      |
| 3  | 100                           | 0                                | 0                                      | 0                                     | 16                               | 6.33                                              | 10                              | 0                      | 0                               | 1           | 0                                      |
| 4  | 100                           | 0                                | 0                                      | 0                                     | 5                                | 1.2                                               | 5                               | 0                      | 0                               | 1           | 0                                      |
| 5  | 100                           | 0                                | 0                                      | 0                                     | 25                               | 8.33                                              | 20                              | 0                      | 0                               | 1           | 0                                      |
| 6  | 100                           | 0                                | 0                                      | 0                                     | 19                               | 4.6                                               | 17.5                            | 0                      | 0                               | 1           | 0                                      |
| 7  | 90                            | 94.8                             | 1                                      | 0                                     | 42                               | 12.5                                              | 30                              | 10%                    | 1.2                             | 2.5         | 1.0                                    |
| 8  | 100                           | 0                                | 0                                      | 0                                     | 5                                | 1                                                 | 5                               | 0                      | 0                               | 1           | 0                                      |
| 9  | 100                           | 0                                | 0                                      | 0                                     | 8                                | 1.2                                               | 5                               | 0                      | 0                               | 1           | 0                                      |
| 10 | 100                           | 0                                | 0                                      | 0                                     | 1                                | 0                                                 | 0                               | 0                      | 0                               | 1           | 0                                      |
| 11 | 100                           | 0                                | 0                                      | 0                                     | 36                               | 5.8                                               | 30                              | 0                      | 0                               | 1           | 0                                      |
| 12 | 80                            | 35.8                             | 2                                      | 0                                     | 14                               | 2.66                                              | 10                              | 20%                    | 2.66                            | 3.2         | 1.25                                   |
| 13 | 100                           | 0                                | 0                                      | 1                                     | 15                               | 6                                                 | 10                              | 0                      | 0                               | 1.5         | .5                                     |
| 14 | 100                           | 0                                | 0                                      | 1                                     | 12                               | 4                                                 | 10                              | 0                      | 0                               | 1           | 0                                      |
| 15 | 100                           | 0                                | 0                                      | 1                                     | 3                                | 6.2                                               | 1                               | 0                      | 0                               | 1           | 0                                      |
| 16 | 100                           | 0                                | 1                                      | 1                                     | 25                               | 8                                                 | 20                              | 0                      | 0                               | 1           | 0                                      |
| 17 | 100                           | 0                                | 0                                      | 1                                     | 10                               | 7                                                 | 10                              | 0                      | 0                               | 1.5         | .5                                     |
| 18 | 100                           | 0                                | 0                                      | 1                                     | 5                                | 2                                                 | 5                               | 0                      | 0                               | 2           | 1                                      |
| 19 | 100                           | 0                                | 0                                      | 1                                     | 5                                | 3                                                 | 5                               | 0                      | 0                               | 1           | 0                                      |
| 20 | 100                           | 0                                | 0                                      | 1                                     | 5                                | 2                                                 | 5                               | 0                      | 0                               | 1           | 0                                      |
| 21 | 100                           | 0                                | 0                                      | 1                                     | 5                                | 3                                                 | 5                               | 0                      | 0                               | 1           | 0                                      |
| 22 | 100                           | 0                                | 0                                      | 1                                     | 5                                | 2                                                 | 5                               | 0                      | 0                               | 1.5         | .5                                     |
| 23 | 90                            | 94.8                             | 1                                      | 1                                     | 25                               | 32                                                | 25                              | .1                     | 0                               | 3.5         | 1.5                                    |
| 24 | 100                           | 0                                | 0                                      | 1                                     | 15                               | 6                                                 | 5                               | 0                      | 0                               | 1.5         | .5                                     |
| 25 | 100                           | 0                                | 0                                      | 1                                     | 15                               | 8                                                 | 5                               | 0                      | 0                               | 1           | 0                                      |
| 26 | 100                           | 0                                | 0                                      | 1                                     | 15                               | 8.5                                               | 5                               | 0                      | 0                               | 1           | 0                                      |
| 27 | 100                           | 0                                | 0                                      | 1                                     | 15                               | 7.2                                               | 5                               | 0                      | 0                               | 1           | 0                                      |
| 28 | 100                           | 0                                | 0                                      | 1                                     | 15                               | 6.8                                               | 5                               | 0                      | 0                               | 1           | 0                                      |
| 29 | 100                           | 0                                | 0                                      | 1                                     | 15                               | 7                                                 | 5                               | 0                      | 0                               | 1.5         | .5                                     |
| 30 | 100                           | 0                                | 0                                      | 0                                     | 10                               | 1.8                                               | 10                              | 0                      | 0                               | 1           | 0                                      |
| 31 | 100                           | 0                                | 0                                      | 0                                     | 12                               | 1.5                                               | 10                              | 0                      | 0                               | 1           | 0                                      |
| 32 | 100                           | 0                                | 0                                      | 0                                     | 15                               | 3.5                                               | 10                              | 0                      | 0                               | 1           | 0                                      |
| 33 | 100                           | 0                                | 0                                      | 0                                     | 5                                | .8                                                | 10                              | 2                      | 16                              | 2.75        | 1.22                                   |
| 34 | 90                            | 94.8                             | 4                                      | 0                                     | 33                               | 11.5                                              | 10                              | 0                      | 0                               | 1           | 0                                      |
| 35 | 100                           | 0                                | 0                                      | 0                                     | 4.5                              | .9                                                | 10                              | 0                      | 0                               | 1           | 0                                      |
| 36 | 100                           | 0                                | 0                                      | 0                                     | 10                               | 2                                                 | 10                              | 0                      | 0                               | 1           | 0                                      |
| 37 | 100                           | 0                                | 0                                      | 0                                     | 12                               | 1.5                                               | 10                              | 0                      | 0                               | 1           | 0                                      |
| 30 | 100                           | 0                                | 0                                      | 0                                     | 15                               | 0.1                                               | 10                              | 40                     | 0                               | 0.75        | 1.05                                   |
| 40 | 60                            | 14.4                             | 4                                      | 0                                     | 0<br>22                          | .0                                                | 10                              | 40                     | 0.4                             | 3.75<br>1 1 | 0.05                                   |
| 40 | 100                           | 0                                | 4                                      | 0                                     | 35                               | 0                                                 | 10                              | 0                      | 0                               | 1.1         | .095                                   |
| 41 | 100                           | 0                                | 0                                      | 0                                     | 4.0                              | .9                                                | 10                              | 0                      | 0                               | 1           | 0                                      |
| 42 | 100                           | 0                                | 0                                      | 0                                     | 5.Z                              | 2.2                                               | 10                              | 0                      | 0                               | 1           | 0                                      |
| 43 | 70                            | 14.7                             | 3                                      | 0                                     | 2                                | 0.5                                               | 10                              | 30                     | 27                              | 2           | 5                                      |
| 45 | 100                           | 0                                | 3                                      | 0                                     | 2                                | 0                                                 | 10                              | 0                      | 0                               | ۲<br>1      | .0                                     |
| -0 | 100                           | U                                | 0                                      | U                                     | 4                                | 0                                                 | 10                              | 0                      | U                               |             | U                                      |